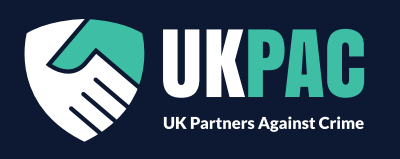

# SentrySIS

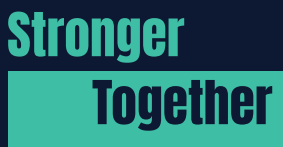

www.uk-pac.com info@uk-pac.com

## Accessing SentrySIS - Quickstart Guide

| SWL - Welcome to SentrySIS<br>no-reply@sentrysis.com<br>To you@email.com<br>① This message was sent with High Importance.<br>                                                                                                    |                                                                                                    |      |
|----------------------------------------------------------------------------------------------------|----------------------------------------------------------------------------------------------------|------|
| Dear UK       01/02/2023         Your account for the SentrySIS SWL crime management system is now available for you to access.       To access your account, please visit https://s2.sentrysis.com an use the "Reset password" button to create a pass word.         The same log in credentials can be used on the web portal and the smart phone app. To download the SentrySIS app. click the relevant logo below.       To help you get started, visit the HelpDesk in SentrySIS where you can read useful | Once you have signed and<br>completed a UKPAC IDPP, you<br>will receive a welcome email for<br>the SentrySIS platform. Select the<br>link within the email. | ep 1 |
| <ul> <li>"how to guides' about the system. You will find the HelpDesk by clicking 'My Account'<br/>icon and selecting 'HelpDesk'.</li> <li>If you experience any problems, please contact your local administrator or submit a<br/>ticket in the HelpDesk.</li> <li>Thank you</li> <li>SWL Administrator</li> </ul> SWL Administrator                                                                                                    |                                                                                                    |      |
|                                                                                                    | SentySIS will open in your<br>browser. Select reset password.                                                                                               | p 2  |
| If you have problems logging in, please use the<br>password reset below or contact your administrator.<br>Reset password                                                                                                    |                                                                                                    |      |
| Email Address  Password  Im not a robot  Password Reset  Email address  you@email.com                                                                                                    | Enter your email address and select reset. This will generate a password reset email.                                                                       | ep 3 |
| Reset                                                                                                    |                                                                                                    |      |

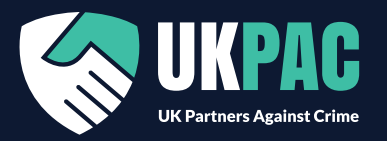

## SentrySIS

#### Stronger **Together**

www.uk-pac.com info@uk-pac.com

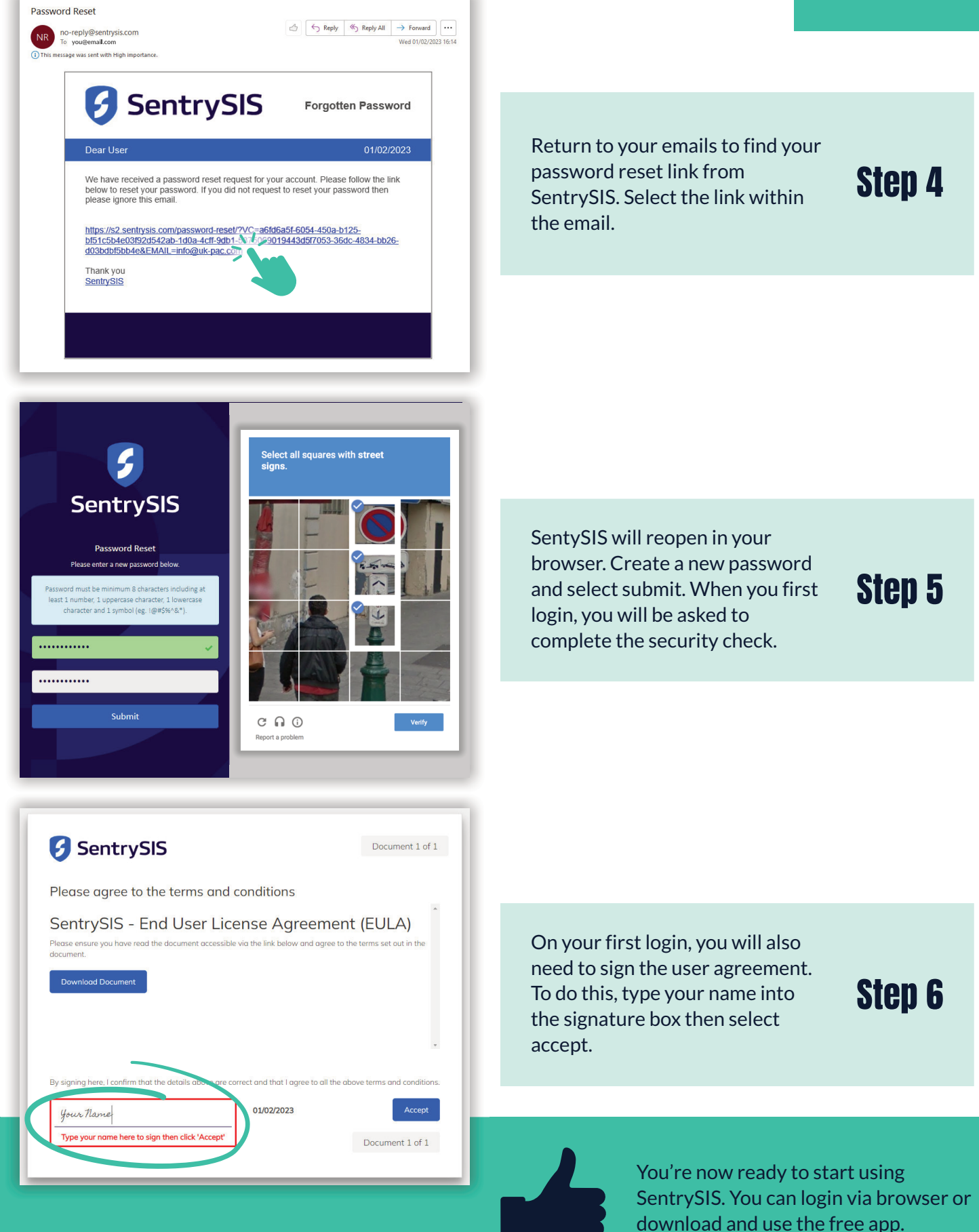

## The SentySIS App & Accessing Connect Live

14:38

√ Ø 95%

Download and open the free SentrySIS app. Login using your Step 1 email address and password, set SentrySIS by following the prompts in your welcome email.  $\square$ 14:40 💈 SentrySIS Â All My Groups Group \$ When you first login to the app you'll be asked to set a pin. Then Forgotten your password? Step 2 select to allow notifications so "Sentrysis" Would Like to that you'll know when a new alert Send You Notifications Notifications may include alerts, sounds and icon badges. These can be configured in Settings. or message comes through. 14:42 🗲 SentrySIS  $(\mathbf{\Omega})$ Don't Allow Allow A All My Groups Group -🕂 Add a new notification . ً⊘ 8 From the home screen select the Step 3 more icon. 14:43 🛃 SentrySIS  $(\mathbf{\Omega})$ A Menu 🖵 Chat + Add a new News ً⊘ 00 Ē ... Q IDs Required Briefings 14:49 From this menu select the chat Step 4 () Missed Activity **〈** Go Back **Conversations** icon. Groups & Settings 
 New Conversation
 New Conversation
 Settings
 Settings
 Settings
 Settings
 Settings
 Settings
 Settings
 Settings
 Settings
 Settings
 Settings
 Settings
 Settings
 Settings
 Settings
 Settings
 Settings
 Settings
 Settings
 Settings
 Settings
 Settings
 Settings
 Settings
 Settings
 Settings
 Settings
 Settings
 Settings
 Settings
 Settings
 Settings
 Settings
 Settings
 Settings
 Settings
 Settings
 Settings
 Settings
 Settings
 Settings
 Settings
 Settings
 Settings
 Settings
 Settings
 Settings
 Settings
 Settings
 Settings
 Settings
 Settings
 Settings
 Settings
 Settings
 Settings
 Settings
 Settings
 Settings
 Settings
 Settings
 Settings
 Settings
 Settings
 Settings
 Settings
 Settings
 Settings
 Settings
 Settings
 Settings
 Settings
 Settings
 Settings
 Settings
 Settings
 Settings
 Settings
 Settings
 Settings
 Settings
 Settings
 Settings
 Settings
 Settings
 Settings
 Settings
 Settings
 Settings
 Settings
 Settings
 Settings
 Settings
 Settings
 Settings
 Settings
 Settings
 Settings
 Settings
 Settings
 Settings
 Settings
 Settings
 Settings
 Settings
 Settings
 Settings
 Settings
 Settings
 Settings
 Settings
 Settings
 Settings
 Settings
 Settings
 Settings
 Settings
 Settings
 Settings
 Settings
 Settings
 Settings
 Settings
 Settings
 Settings
 Settings
 Settings
 Settings
 Settings
 Settings
 Settings
 Settings
 Settings
 Settings
 Settings
 Settings
 Settings
 Settings
 Settings
 Settings
 Settings
 Settings
 Settings
 Settings
 Settings
 Settings
 Settings
 Settings
 Setting
 Setings
 Setting
 Settings
 Contact Contact Support y Twitter ً⊘ 00 Profile Once in the conversations menu,

SentrySIS

Once in the conversations men go to the bottom of the screen and select the new invitation notification.

### Step 5

Stronger

**Together** 

www.uk-pac.com info@uk-pac.com

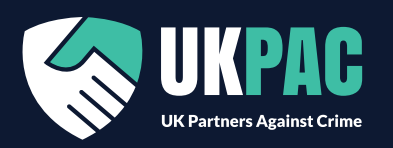

🥶 91% 📼

SentrySIS

Stronger Together

> www.uk-pac.com info@uk-pac.com

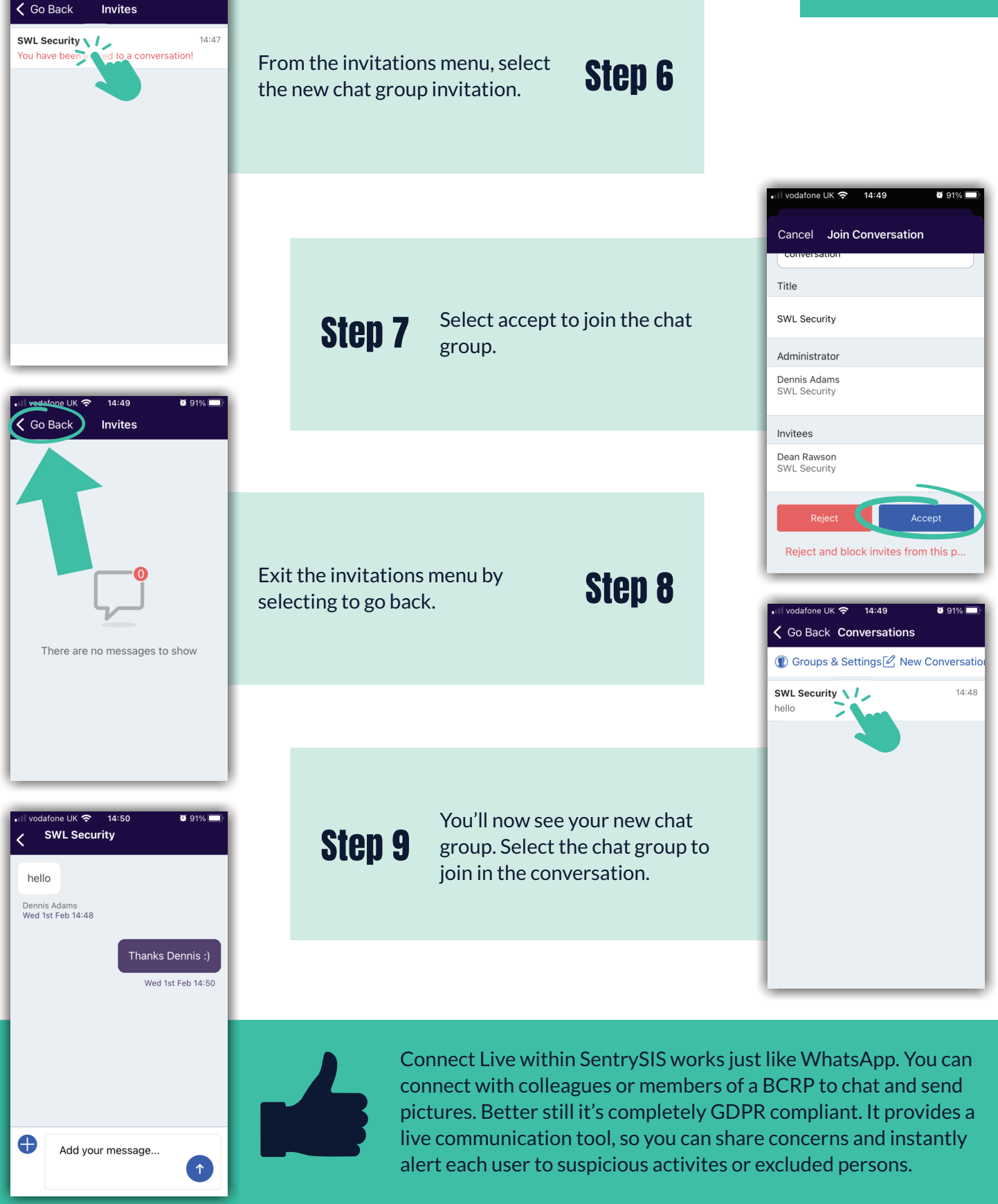

For more information on assistance with business crime, joining a BCRP or joining our county wide partnership UKPAC go to the UKPAC website: **www.uk-pac.com** 

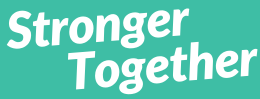